## การนำไฟล์ขึ้น Server ด้วยการ Copy และ Paste

วิธีการนี้คล้ายกับการ Copy และ Paste ธรรมดาทั่วไปแต่ต่างกันตรงที่จะเป็นการ Copy และ Paste ไฟล์จากเครื่องเราไปยัง Server

ขั้นตอนการใช้งาน

1.เลือกไฟล์ที่ต้องการนำขึ้นไปบน Server จากนั่นคลิกขวาแล้วเลือก Copy ดังรูปด้านล่าง

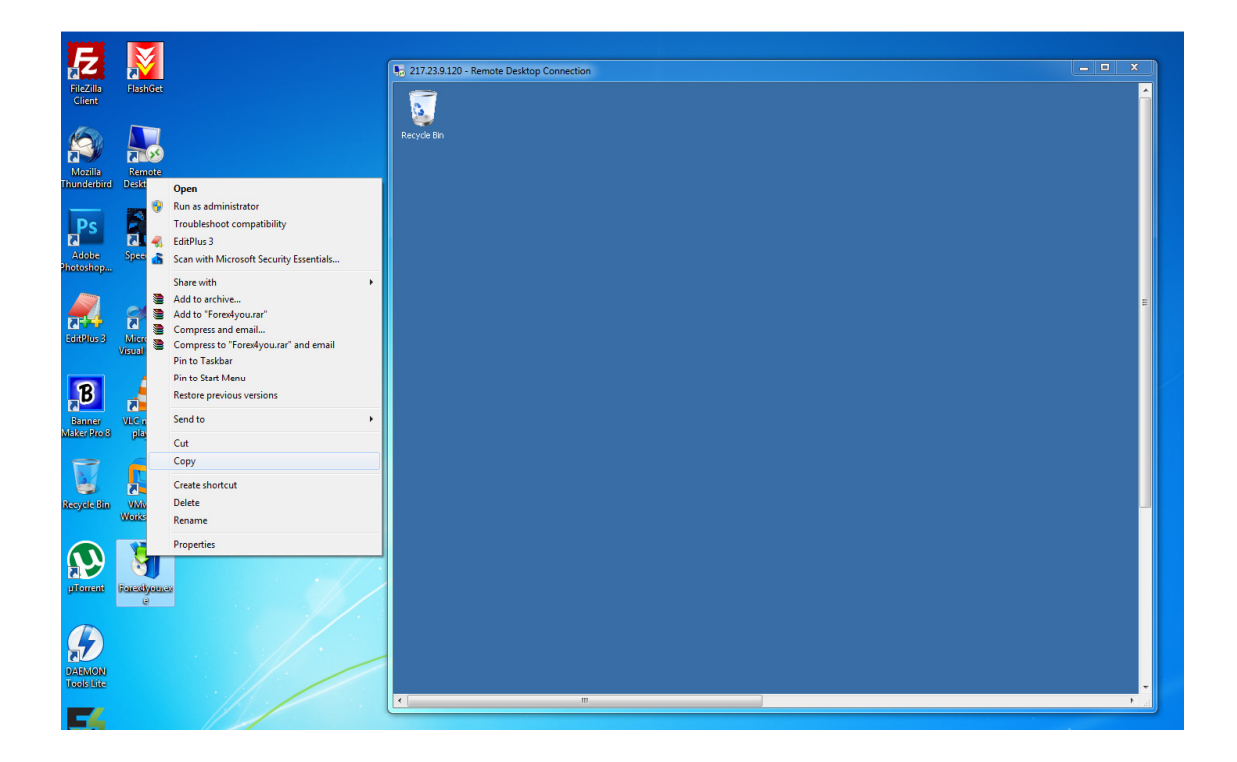

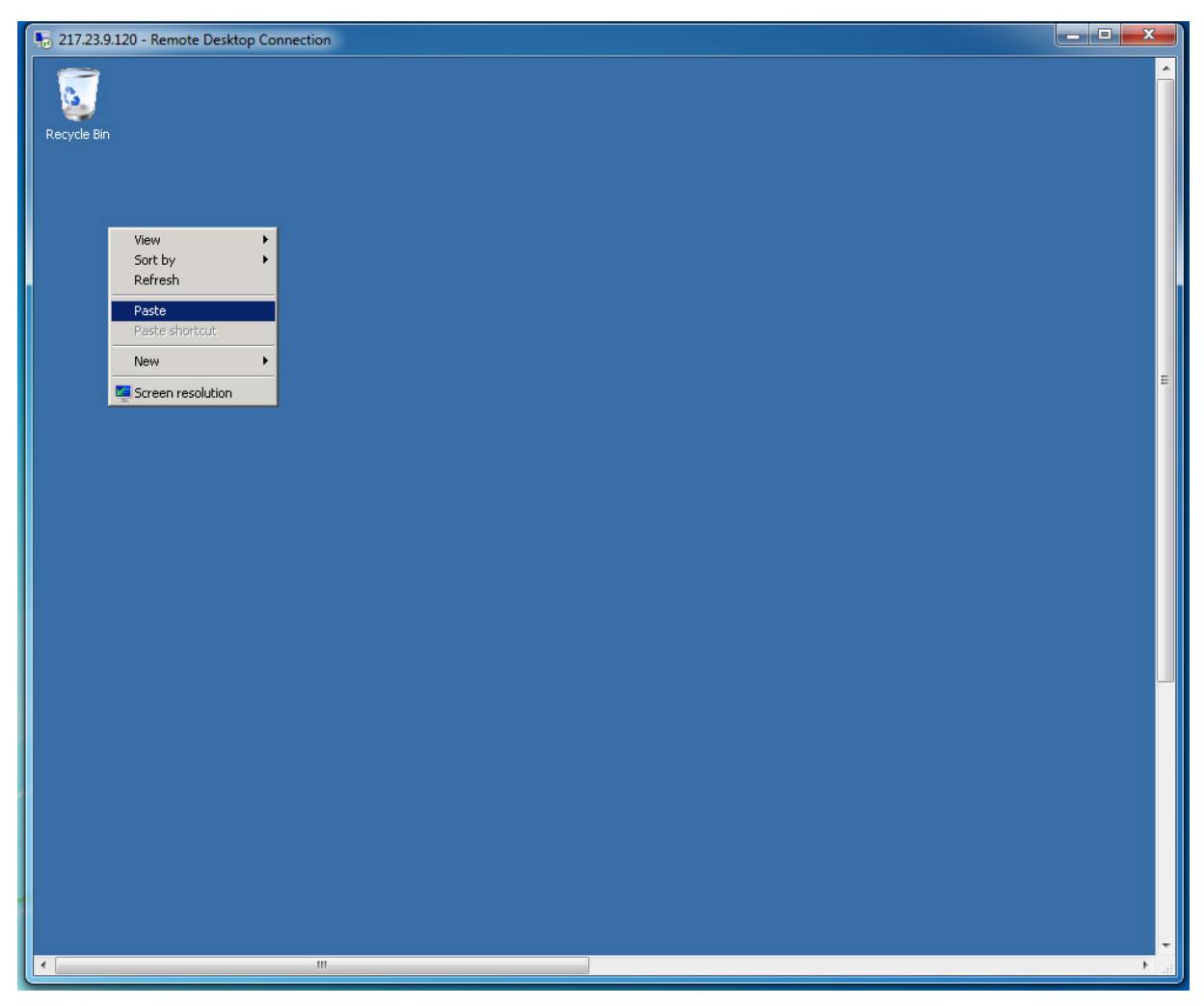

2. ไปที่หน้าจอ RDP ให้เราคลิกขวาที่หน้าจอ Server ของเราบน RDP จากนั่นเลือก Paste

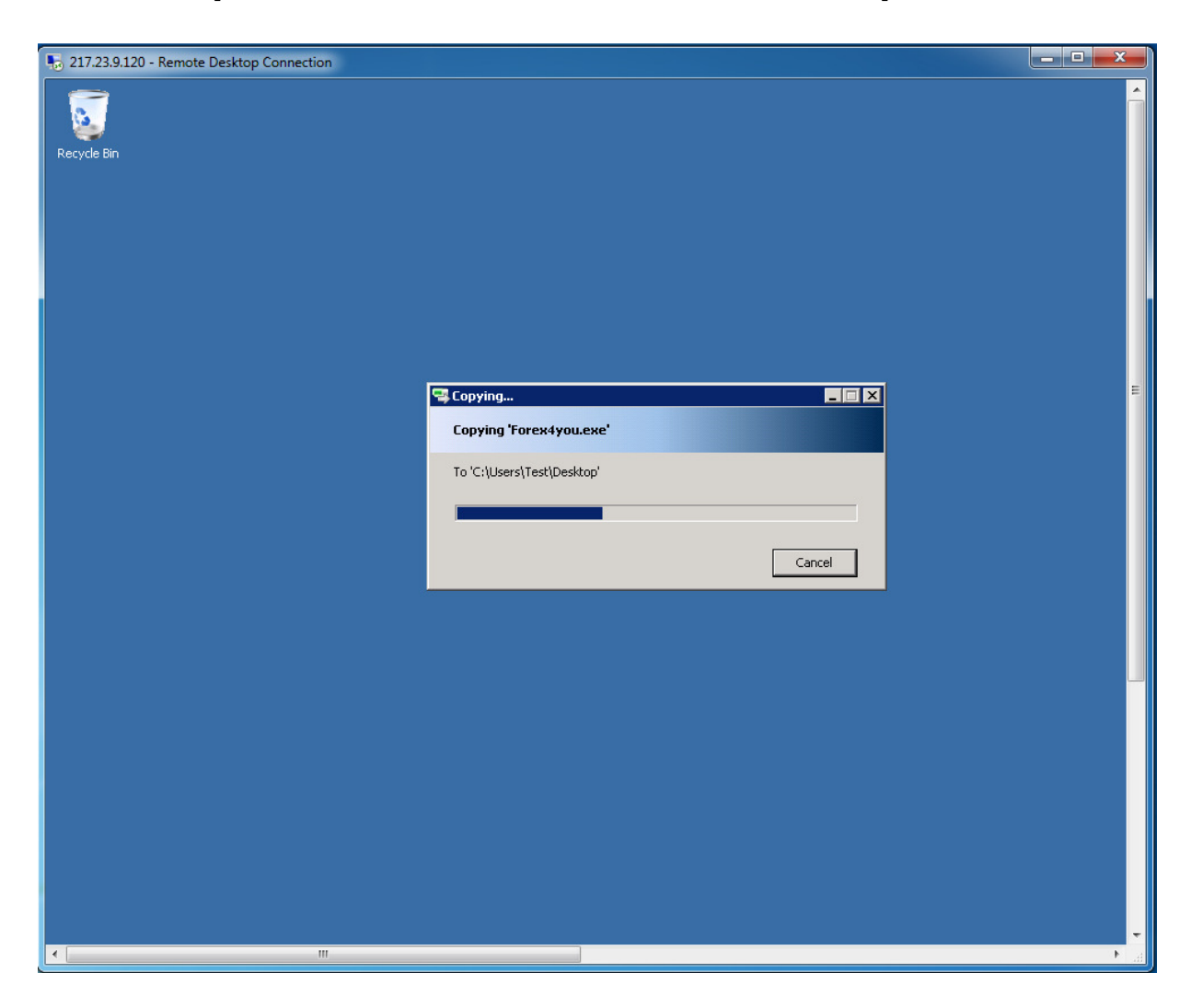

## 3.จากนั้นรอสักครู่โปรแกรมกำลังถ่ายโอนไฟล์จากเครื่องของเราไปยัง Server ดังรูปภาพด้านล่างนี้

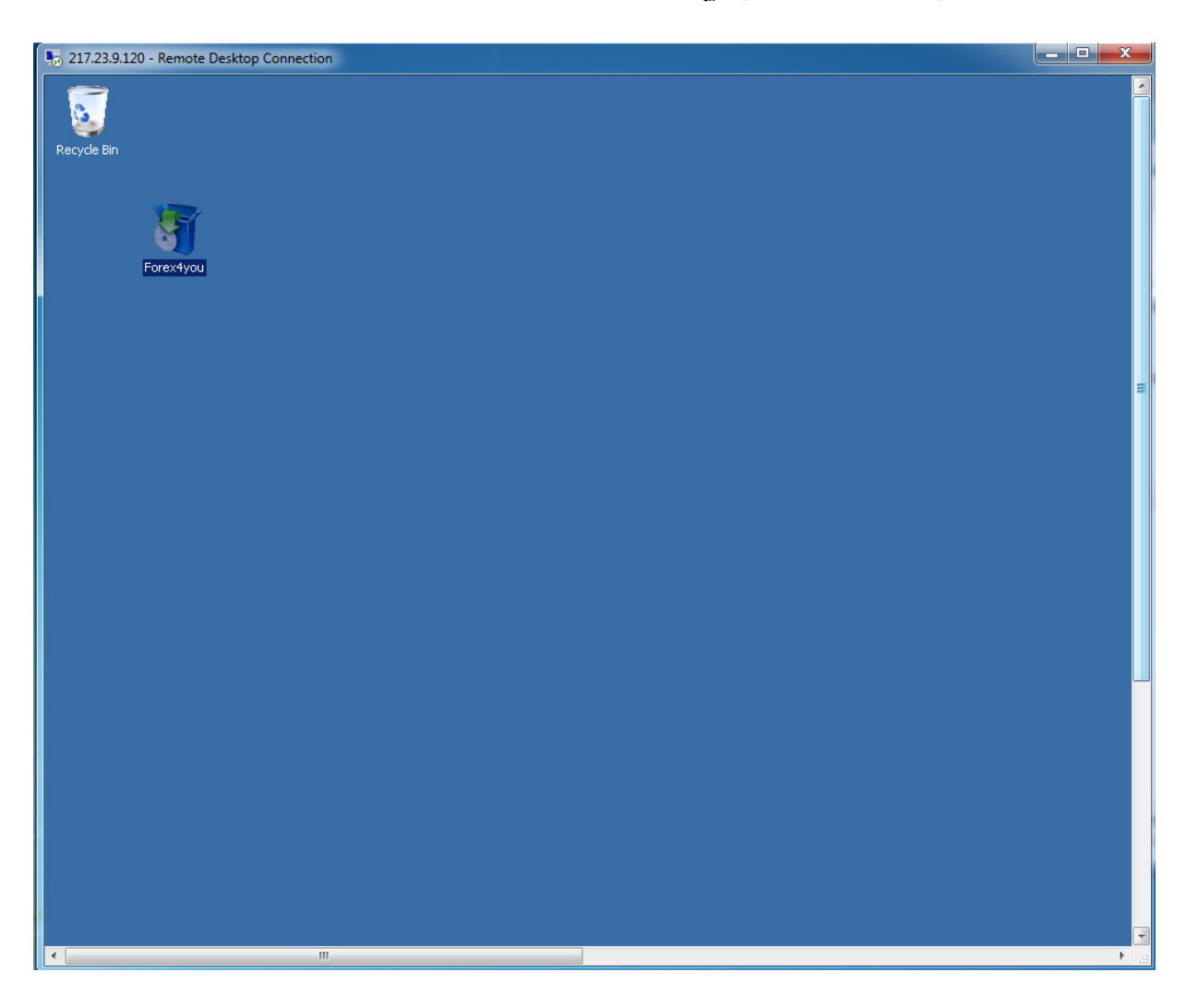

4.เมื่อถ่ายโอนไฟล์เสร็จ ไฟล์ที่เรา Copy บนเครื่องเราจะไปปรากฏอยู่บน Server ดังรูปด้านล่าง